# Go Series G330

Go Series G330, 100 % bezdrôtová mobilná HD bezpečnostná kamera, funguje v sieťach 4G-LTE a 3G. Ideálne riešenie na monitorovanie videa bez káblov, keď sa nachádza v oblastiach s obmedzeným alebo žiadnym prístupom k Wi-Fi a bez zdroja elektrického napájania!

# 1. Vlastnosti

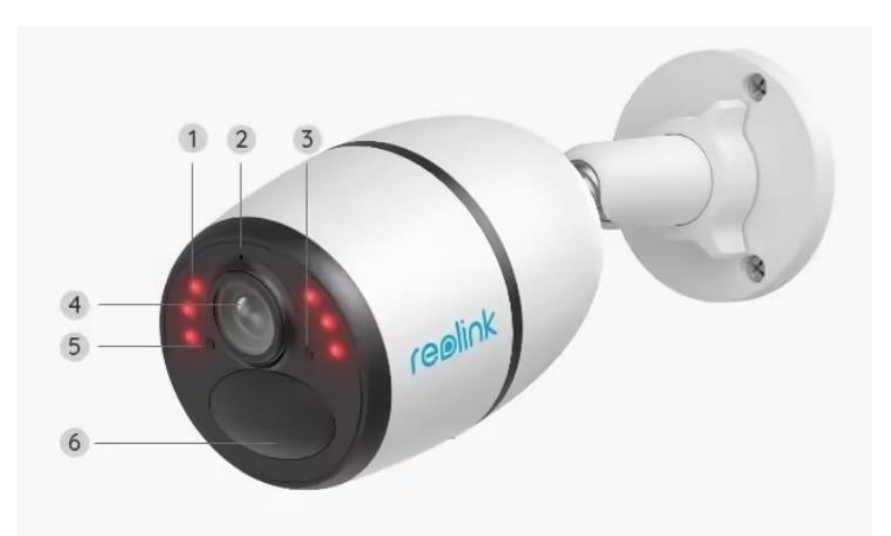

| 1 | 6 IR LED diód                |
|---|------------------------------|
| 2 | LED indikátor stavu          |
| 3 | Snímač denného svetla        |
| 4 | Objektív                     |
| 5 | Zabudovaný mikrofón          |
| 6 | Zabudovaný PIR senzor pohybu |

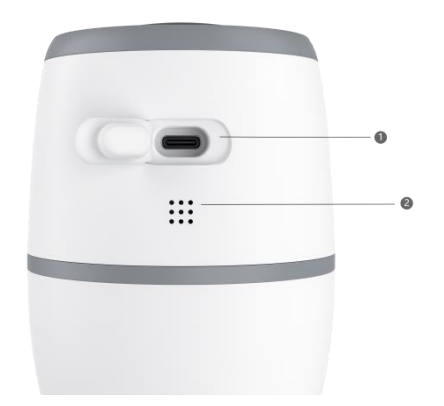

| 1 | USB-C Port  |
|---|-------------|
| 2 | Reproduktor |

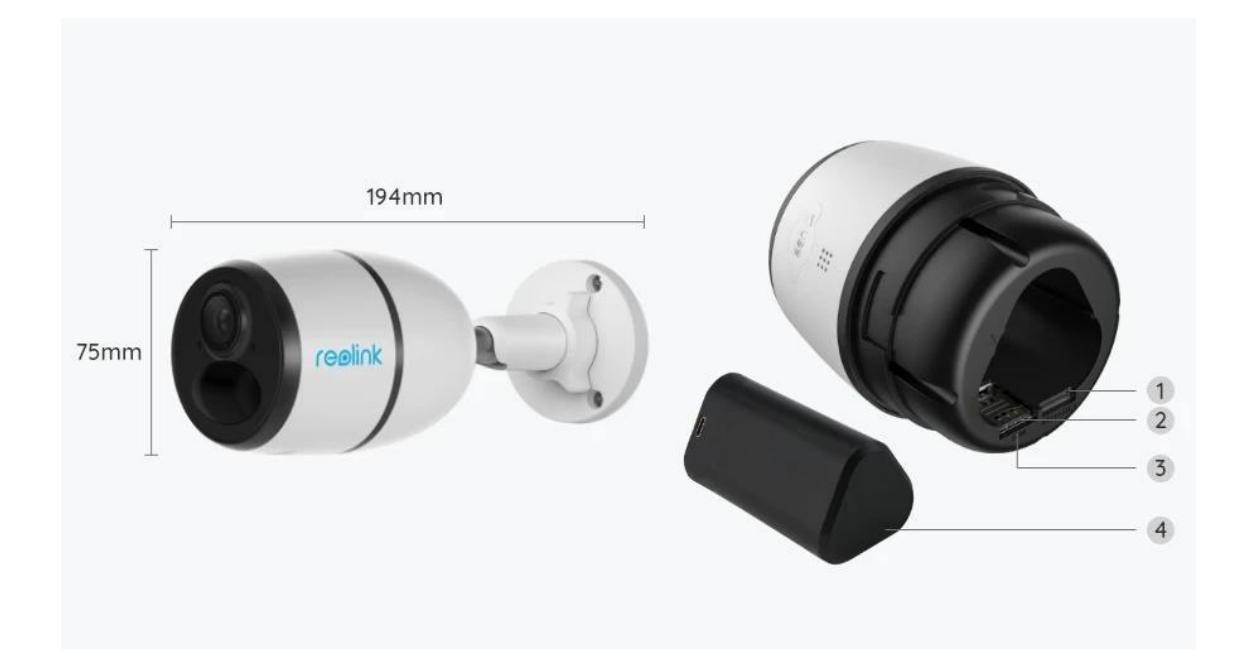

| 1 | Slot na kartu Micro SD |
|---|------------------------|
| 2 | Slot na SIM kartu      |
| 3 | Reset dierka           |
| 4 | LED indikátor batérie  |

# Svetelný indikátor Poznámka:

Ak sa kamera úspešne pripojí k sieti, počas nečinnosti sa nerozsvieti žiadny stavový indikátor.

| Svetelný indikátor                                                                           | Stav kamery                                                                       |  |
|----------------------------------------------------------------------------------------------|-----------------------------------------------------------------------------------|--|
| Červená LED dióda sa rozsvieti a<br>potom začne blikať.                                      | Kamera nedokáže rozpoznať kartu<br>SIM alebo sa na karte SIM nachádza<br>kód PIN. |  |
| Modrá LED dióda pomaly bliká a<br>potom zhasne.                                              | Kamera nemôže zaregistrovať sieť<br>mobilného operátora.                          |  |
| Červená LED dióda svieti, potom<br>modrá LED dióda rýchlo bliká a zhasne.                    | Dátové volanie zlyhalo alebo je<br>potrebné zadať APN.                            |  |
| Modrá LED dióda svieti 2 sekundy a<br>potom zhasne, opakuje sa 5-krát.                       | Sieťové pripojenie zlyhalo.                                                       |  |
| Červená LED dióda svieti, potom začne<br>modrá LED dióda bliká a svieti,<br>nakoniec zhasne. | Sieťové pripojenie úspešné.                                                       |  |

# 2. Nastavenie a inštalácia

## Nastavenie kamery

## Obsah balenia

**Poznámka:** Obsah balenia sa môže líšiť a aktualizovať podľa rôznych verzií a platforiem, nižšie uvedené informácie berte iba ako referenciu. Skutočný obsah balenia závisí od najnovších informácií na stránke predaja produktu. Go Series G330

|         | ų į        | reelink remember         | 1 |
|---------|------------|--------------------------|---|
| realink |            | Operational Instruction  |   |
|         | $\bigcirc$ | glassifies top (faste an |   |
|         |            |                          |   |

| Go | Series | G330 | *1 |
|----|--------|------|----|
| 00 | 501105 | 0000 |    |

USB-C kábel\*1

Stručná príručka\*1

Držiak\*1

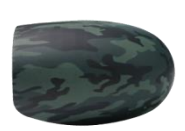

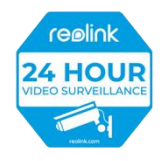

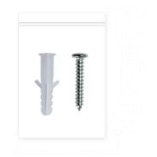

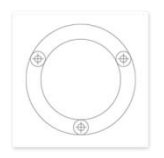

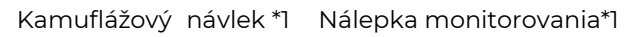

Balenie skrutiek\*1

Montážna šablóna\*1

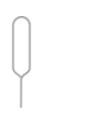

Resetovacia ihla \*1

#### Aktivácia karty SIM pre kameru

- Vyberte si kartu Nano SIM, ktorá podporuje WCDMA a FDD LTE.
- Pred vložením karty do kamery ju aktivujte v smartfóne alebo u operátora.

#### Poznámka:

- Niektoré karty SIM majú kód PIN, najprv ho vypnite pomocou smartfónu.
- Nevkladajte kartu SIM IoT alebo M2M do smartfónu.

#### Inštalácia karty SIM

- Odstráňte zadný kryt otáčaním proti smeru hodinových ručičiek a vyberte batériu z kamery.
- 2. Odlepte izolačnú fóliu z batérie.
- 3. Vložte kartu SIM do slotu.

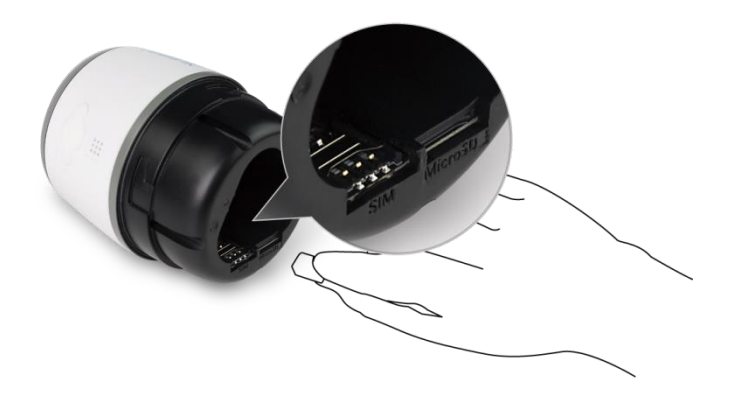

4. Vložte batériu do kamery a utiahnite zadný kryt, aby ste zapli kameru.

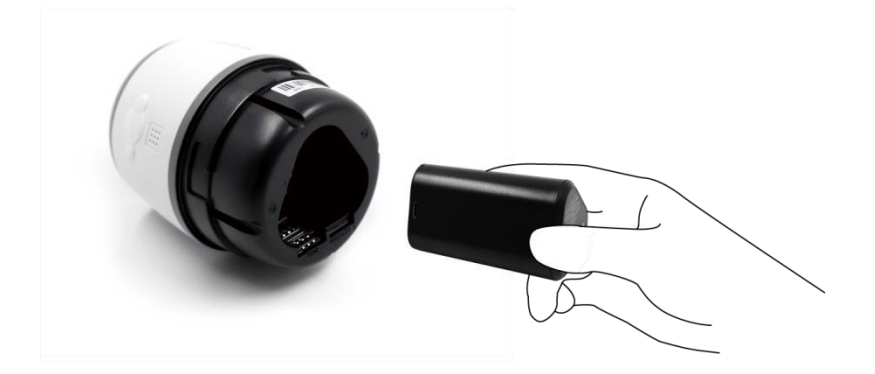

5. Červená LED dióda bude svietiť niekoľko sekúnd, potom zhasne.

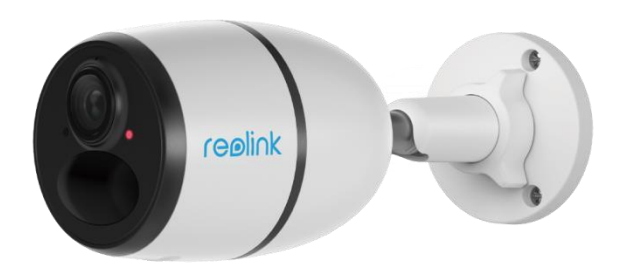

6. " Pripojenie k sieti bolo úspešné ".

Modrá kontrolka LED bude niekoľko sekúnd blikať a potom zhasne, čo znamená, že kamera bola úspešne pripojená k sieti.

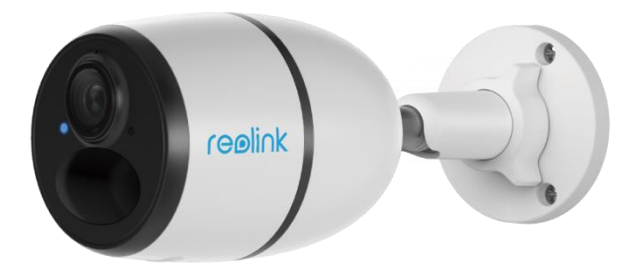

#### Poznámka:

Môžete sa tiež stretnúť s nasledujúcimi situáciami:

| Č. | Hlasová výzva | Stav kamery | Riešenia |
|----|---------------|-------------|----------|
|    |               |             |          |

| 1 | "Kartu SIM nemožno<br>rozpoznať"                                                                            | Kamera nedokáže<br>rozpoznať túto kartu<br>SIM.                       | <ol> <li>Skontrolujte, či je karta<br/>SIM otočená dobrým<br/>smerom.</li> <li>Skontrolujte, či je karta<br/>SIM úplne vložená, a vložte ju<br/>znova.</li> </ol>                                                                                                    |
|---|----------------------------------------------------------------------------------------------------|-----------------------------------------------------------------------|----------------------------------------------------------------------------------------------------|
| 2 | "Karta SIM je uzamknutá<br>kódom PIN. Prosím,<br>deaktivujte ho"                                            | Vaša karta SIM má<br>PIN kód.                                         | Vložte kartu SIM do<br>mobilného telefónu a<br>vypnite kód PIN.                                                                                                    |
| 3 | "Nie je zaregistrovaná v<br>sieti. Aktivujte kartu SIM<br>a skontrolujte silu<br>signálu"                   | Kamera sa nedokáže<br>zaregistrovať do siete<br>operátora.            | <ol> <li>Skontrolujte, či je vaša<br/>karta aktivovaná alebo nie.<br/>Ak nie, zavolajte svojmu<br/>operátorovi a aktivujte ju.</li> <li>Signál je v aktuálnej<br/>polohe slabý. Presuňte<br/>kameru na miesto s lepším<br/>signálom.</li> <li>Skontrolujte, či používate<br/>správnu verziu kamery.</li> </ol> |
| 4 | "Sieťové pripojenie<br>zlyhalo"                                                                             | Kamera sa nedokáže<br>pripojiť k serveru.                             | Kamera bude v<br>pohotovostnom režime a<br>neskôr sa znovu pripojí.                                                                                                    |
| 5 | "Dátové volanie zlyhalo.<br>Potvrďte, že máte<br>mobilný dátový plán<br>alebo importujte<br>nastavenia APN" | Na karte SIM došli<br>dáta alebo<br>nastavenia APN nie<br>sú správne. | <ol> <li>Skontrolujte, či je dátový<br/>plán pre kartu SIM stále k<br/>dispozícii.</li> <li>Importujte správne<br/>nastavenia APN do kamery.</li> </ol>                                                                                                    |

Nastavenie kamery v aplikácii

Prosím, pri počiatočnom nastavení kamier napájaných z batérie prostredníctvom aplikácie Reolink postupujte podľa nasledujúcich krokov.

**Krok 1.** Ťuknite na ikonu 🕒 v pravom hornom rohu pre počiatočne nastavenie.

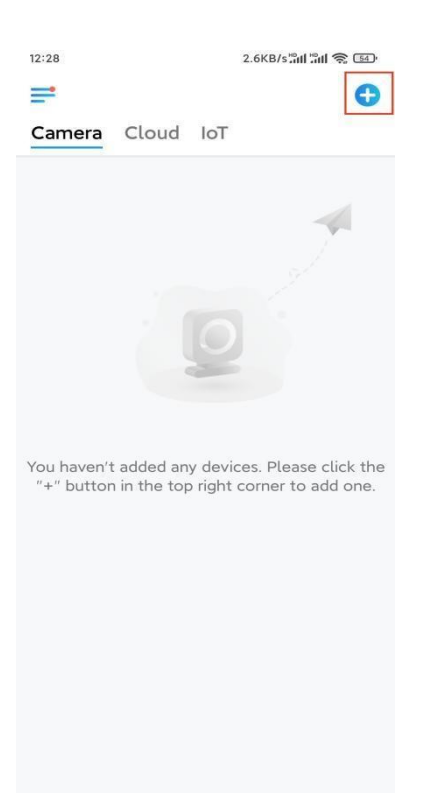

**Krok 2.** Naskenujte QR kód na zadnej strane kamery. Ak telefón nereaguje, ťuknite na položku **Input UID/IP** a potom ručne zadajte UID (16 znakov pod QR kódom kamery).

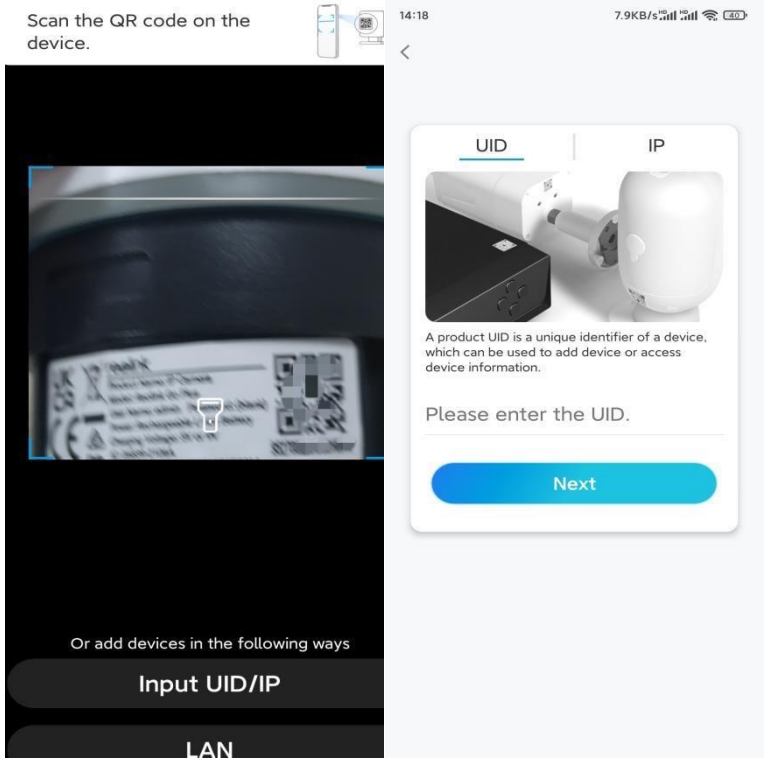

Krok 3. Vytvorte prihlasovacie heslo a pomenujte kameru. Potom ťuknite na Ďalej.

| 14:22                                                                                                    | 10.1KB/s 📶 🔐 🛜 💷                                                                                    | 14:22                       | 16.1KB/s端비 端비 🛜 💷                              |
|----------------------------------------------------------------------------------------------------|----------------------------------------------------------------------------------------------------|-----------------------------|------------------------------------------------|
| Device in                                                                                                    | itialization                                                                                        | D                           | vevice initialization                          |
| First step<br>Create dev<br>password<br>The account info is red<br>device(s) on other plat<br>quicker access.<br>Enter passwort<br>Please confirm<br>No | vice<br>uired when you access<br>forms. Keep it for<br>d of the device @<br>n the password @<br>ext | Second s<br>Name<br>Name yo | tep<br><b>Your Device</b><br>ur camera<br>Next |

**Krok 4.** Prečítajte si poznámku nižšie a potom ťuknutím na **Dokončiť** dokončite inicializáciu kamery.

| 14:23                                                                                                    | 9.0KB/s 🔐 👘 🕄 💷                                                                                                    | 14:23 11.9KB/sືສຟ ິສຟ 🤶 💷                                                                             |
|----------------------------------------------------------------------------------------------------|----------------------------------------------------------------------------------------------------|----------------------------------------------------------------------------------------------------|
| Device                                                                                                    | initialization                                                                                                    | Device initialization                                                                                 |
| <ul> <li>Please</li> <li>Battery cameras are<br/>continuous recordin<br/>power consumption<br/>wake up when moti<br/>or when you access<br/>App.</li> <li>The camera detect<br/>sensor. Proper insta<br/>(sensor) helps redu<br/>battery power.</li> <li>Camera should a</li> </ul> | note that:<br>e not designed for 24/7<br>ig. To reduce battery<br>a, the camera will only<br>on events are triggered<br>the camera via Client or<br>s events with a PIR motion<br>llation of the camera<br>ce false alarms and save<br>void: | Contraction finished.                                                                                 |
| Point to frequently moving objects                                                                                                    | Point to strong light                                                                                                    | Save the QR code of the<br>device to album for sharing,<br>adding or maintaining the<br>device later. |
| ((•))<br>Close to strong signa<br>interference                                                                                                    | l Point to heat sources                                                                                                    | Finish                                                                                                |
| Point to the mirror                                                                                                    |                                                                                                    |                                                                                                    |
|                                                                                                    | Next                                                                                                    |                                                                                                    |

Teraz je inicializácia dokončená a kameru môžete ju presunúť na požadované miesto. Tu je článok na výber vhodnej polohy kamery.

## Montáž kamery

Ponúkame vám návody na rôzne scény, do ktorých by sa kamera mohla namontovať. Prezrite si ich.

#### Montáž kamery na stenu

 Vyvítajte otvory podľa šablóny montážnych otvorov a priskrutkujte bezpečnostný držiak k stene. Ak kameru montujete na akýkoľvek tvrdý povrch, do otvorov najprv vložte plastové kotvy.

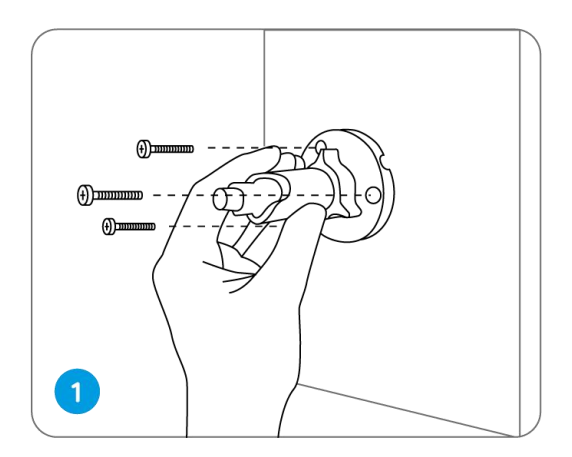

2. Namontujte kameru na bezpečnostný držiak.

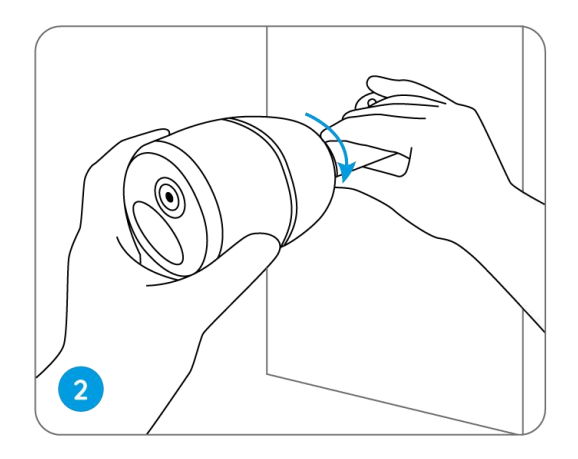

3. Ak chcete získať čo najlepšie zorné pole, uvoľnite nastavovaciu skrutku gombík na bezpečnostnom držiaku a otočte kameru.

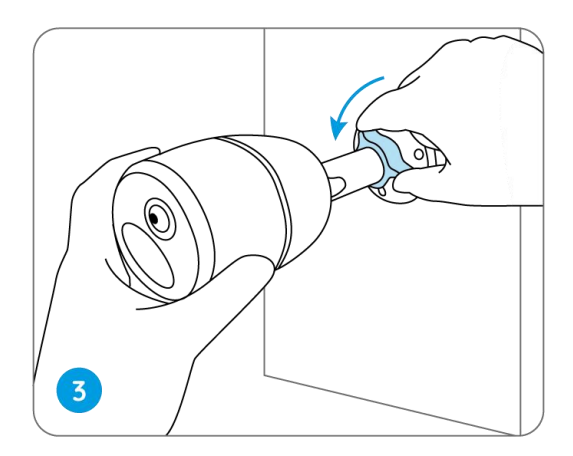

4. Zatiahnite nastavovaciu skrutku, aby sa kamera zafixovala.

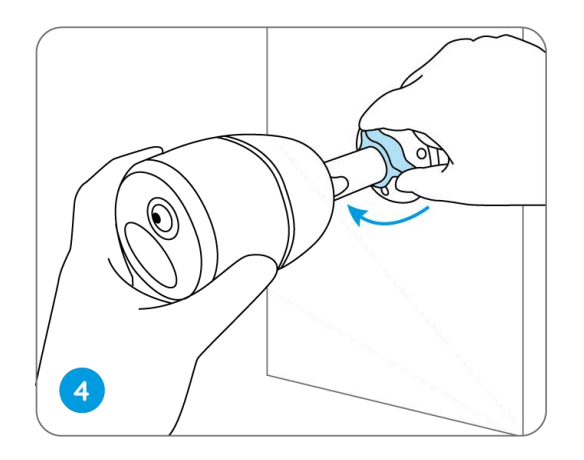

## Pripevnenie kamery k stromu

1. Pripojte dodaný popruh k montážnej doske.

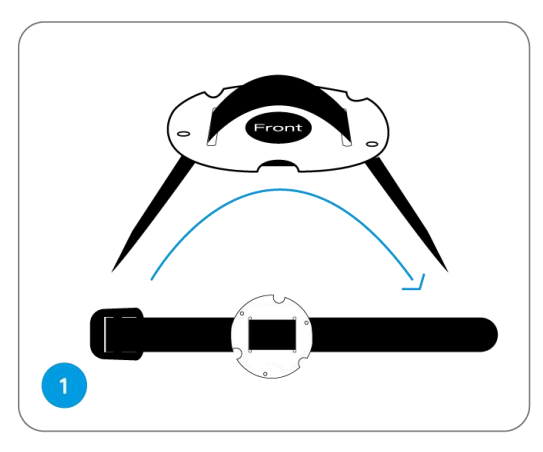

2. Pripevnite dosku k bezpečnostnému držiaku pomocou menších skrutiek.

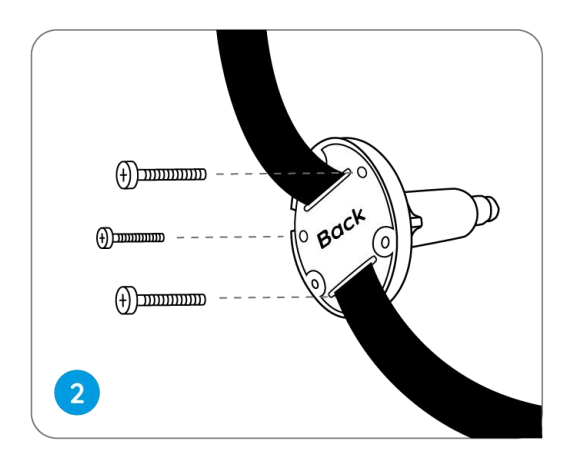

3. Upevnite bezpečnostný držiak na strom.

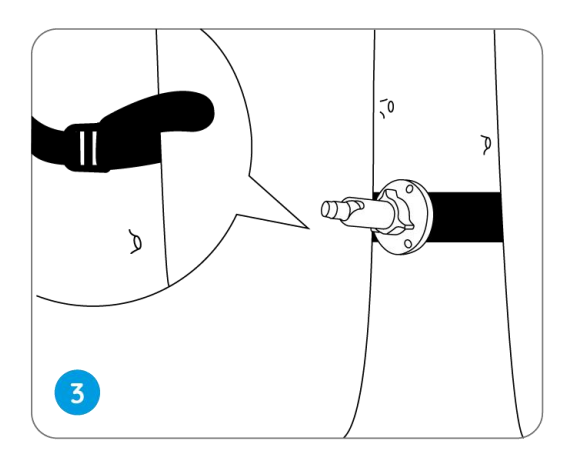

4. Namontujte kameru a nastavte uhly kamery podľa pokynov v **krokoch 2 a 4** v predchádzajúcom návode na montáž.

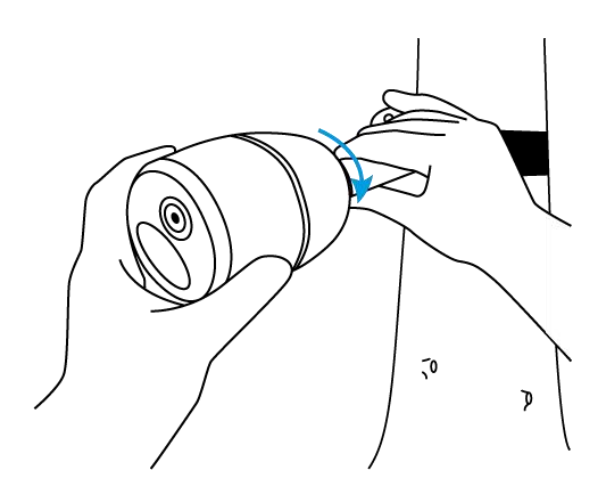